## **Download Control App**

Scan Below QR codes to download Smart Life or Tuya App as you need

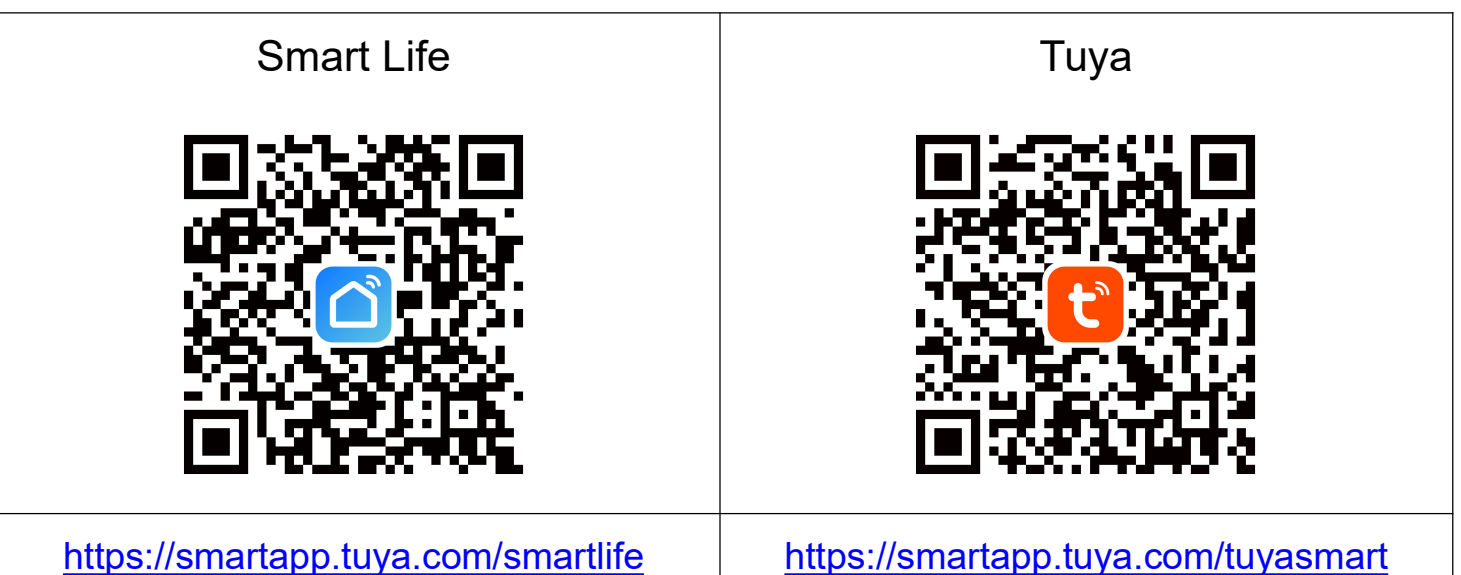

Both app can work with the controller, the operation is quick similar

# Add Controller to Smart Life or Tuya App

- 1. Reset controller to pairing mode
  - (1) Press Set button for 2 Seconds or Power On Connector for 3 Times
  - (2) LED Strip Connected to Controller starts flashing 1 single color light
- 2. Launch the app and follow below steps.

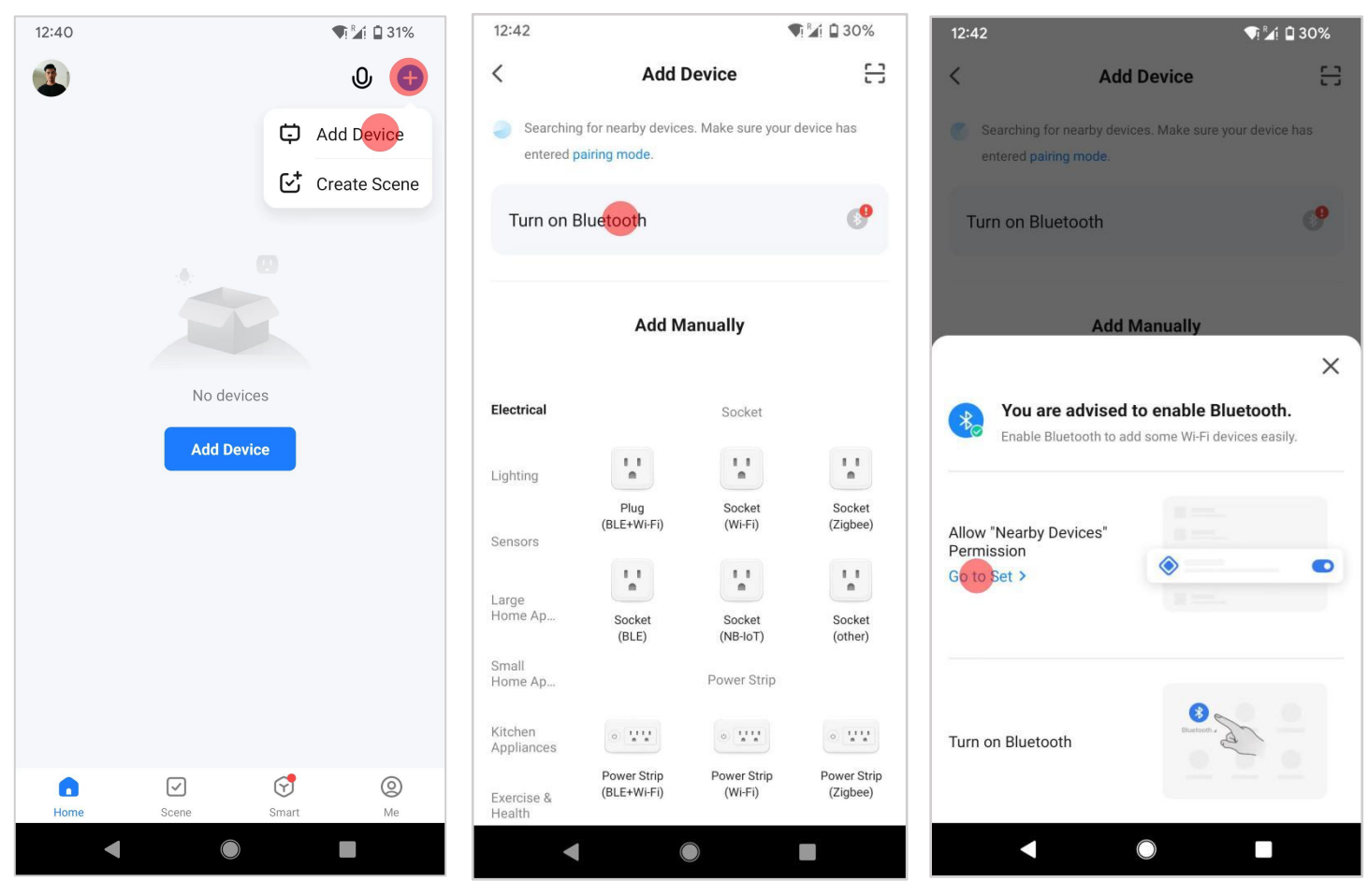

2-1. Touch "+" and "Add Device"

2-2. Touch "Turn on Bluetooth"

2-3. Touch "Go to Set"

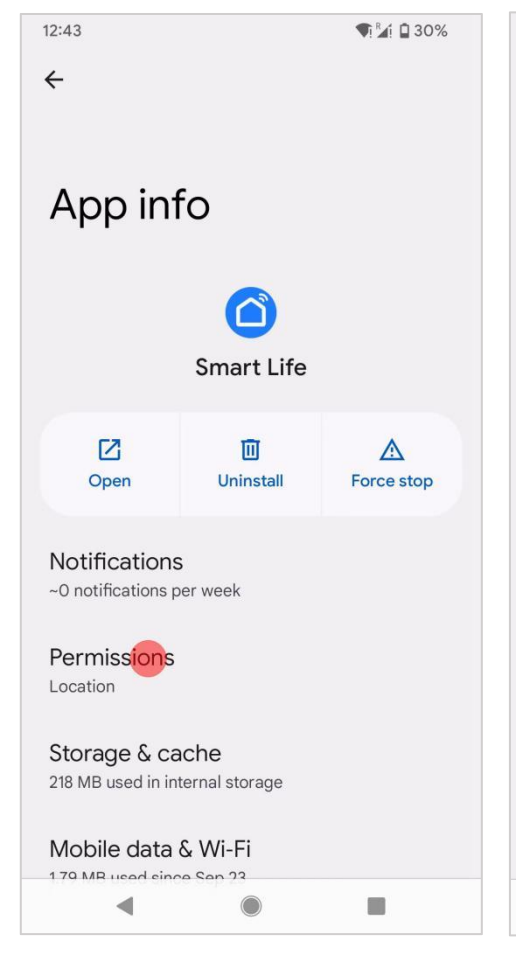

#### 2-4. Touch "Permissions"

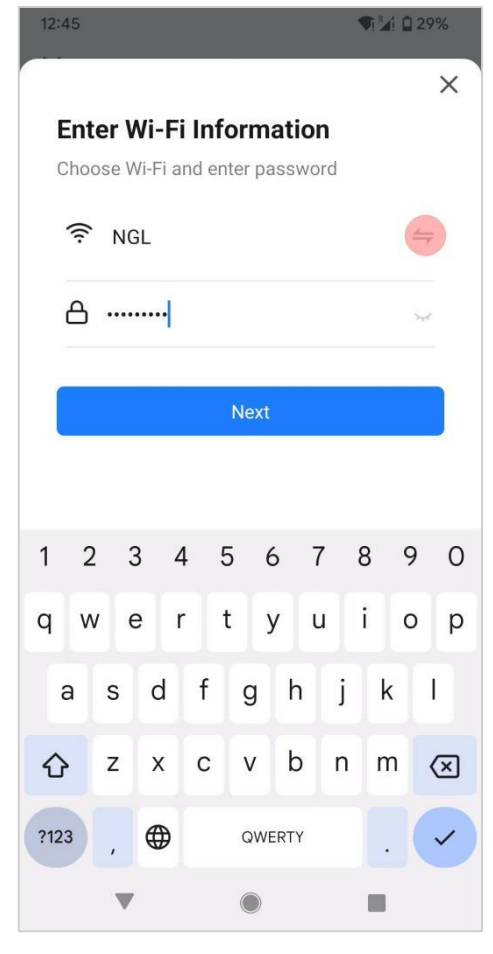

2-7. Touch to Select Wifi

| 12:43                              | ♥ 🎽 🗋 30% | 9:16              |                        | <b>♥</b> <sup>™</sup> ⁄₂i 🗋 14% |
|------------------------------------|-----------|-------------------|------------------------|---------------------------------|
| ÷                                  |           | ×                 | Add Device             |                                 |
|                                    |           | 1 device(s) be    | ing added              |                                 |
|                                    |           |                   |                        |                                 |
| Nearby devices                     |           | 0)                | LGB130 CYTT-RGBCW      | Add                             |
| permission                         |           | all the           | Tap to add this device |                                 |
|                                    |           |                   |                        |                                 |
|                                    |           |                   |                        |                                 |
|                                    |           |                   |                        |                                 |
| Smart Life                         |           |                   |                        |                                 |
|                                    |           |                   |                        |                                 |
| NEARDI DEVICES ACCESS FOR THIS AFP |           |                   |                        |                                 |
| Allow                              |           |                   |                        |                                 |
| O Don't allow                      |           |                   |                        |                                 |
|                                    |           |                   |                        |                                 |
| See all apps with this permission  |           |                   |                        |                                 |
|                                    |           |                   |                        |                                 |
|                                    |           |                   |                        |                                 |
|                                    |           |                   |                        |                                 |
| •                                  |           |                   |                        |                                 |
|                                    |           |                   |                        |                                 |
|                                    |           | $\alpha \alpha T$ |                        |                                 |

#### 2-5. Touch "Allow"

12:43

←

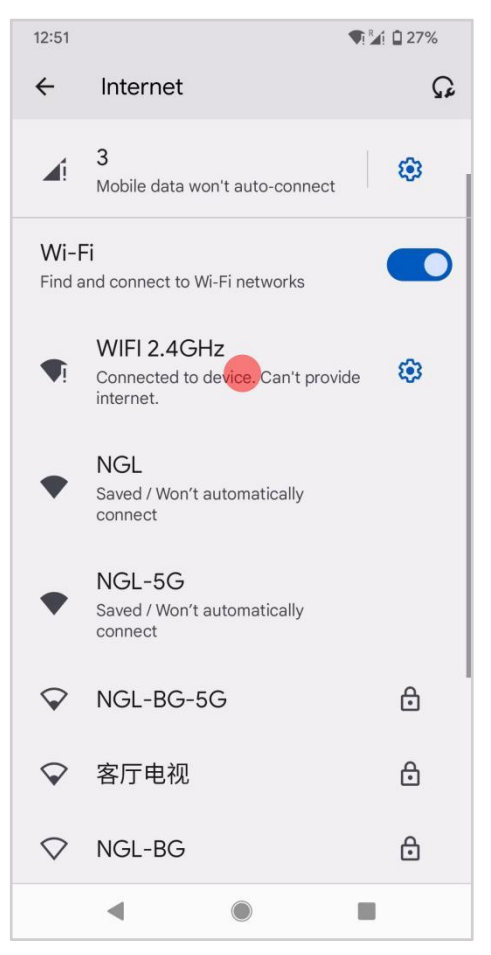

#### 2-6. Touch "Add"

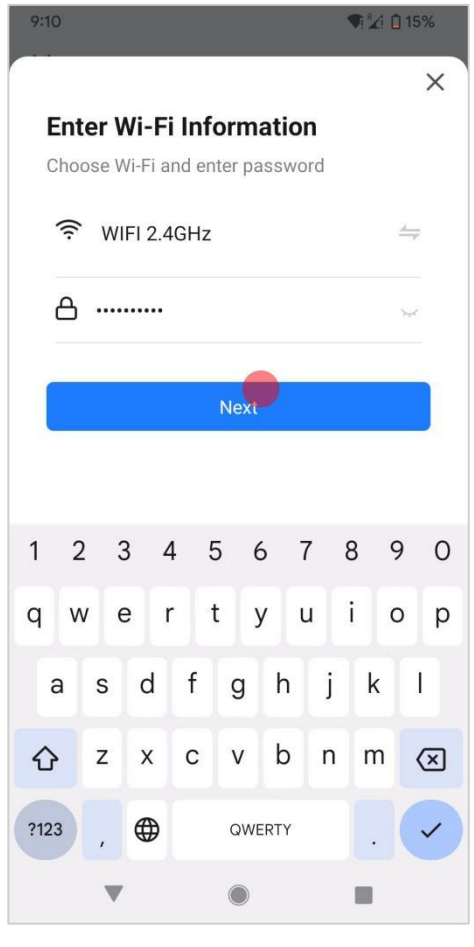

2-8. Select a Connected 2.4GHz Wifi 2-9. Touch "Next"

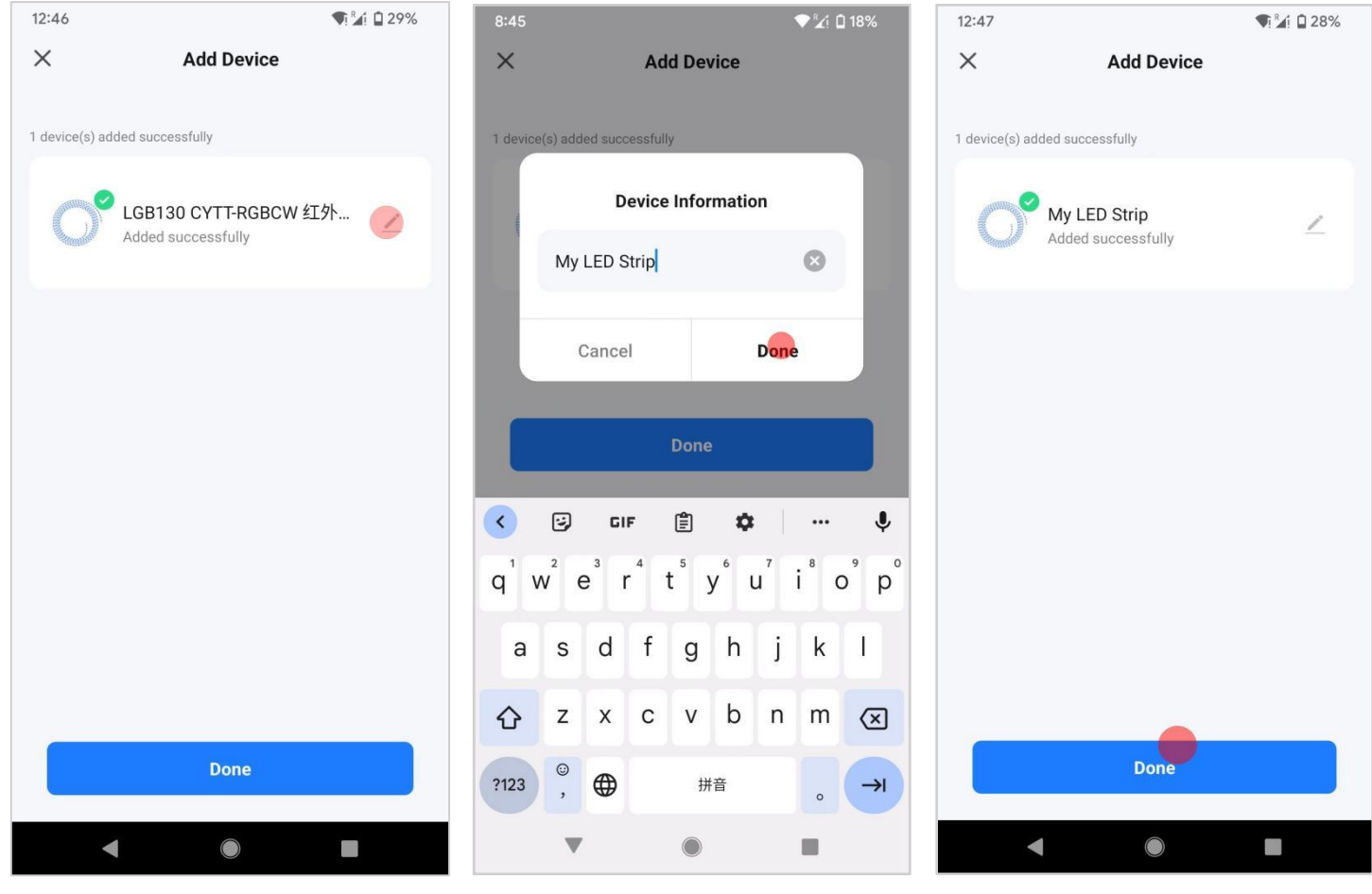

2-10. Touch "Edit" Icon to Rename

2-11. For example"My LED Strip"

2-12. Touch "Done"

**T**i 🖬 28%

Check Now >

## Remove Controller from Smart Life or Tuya App

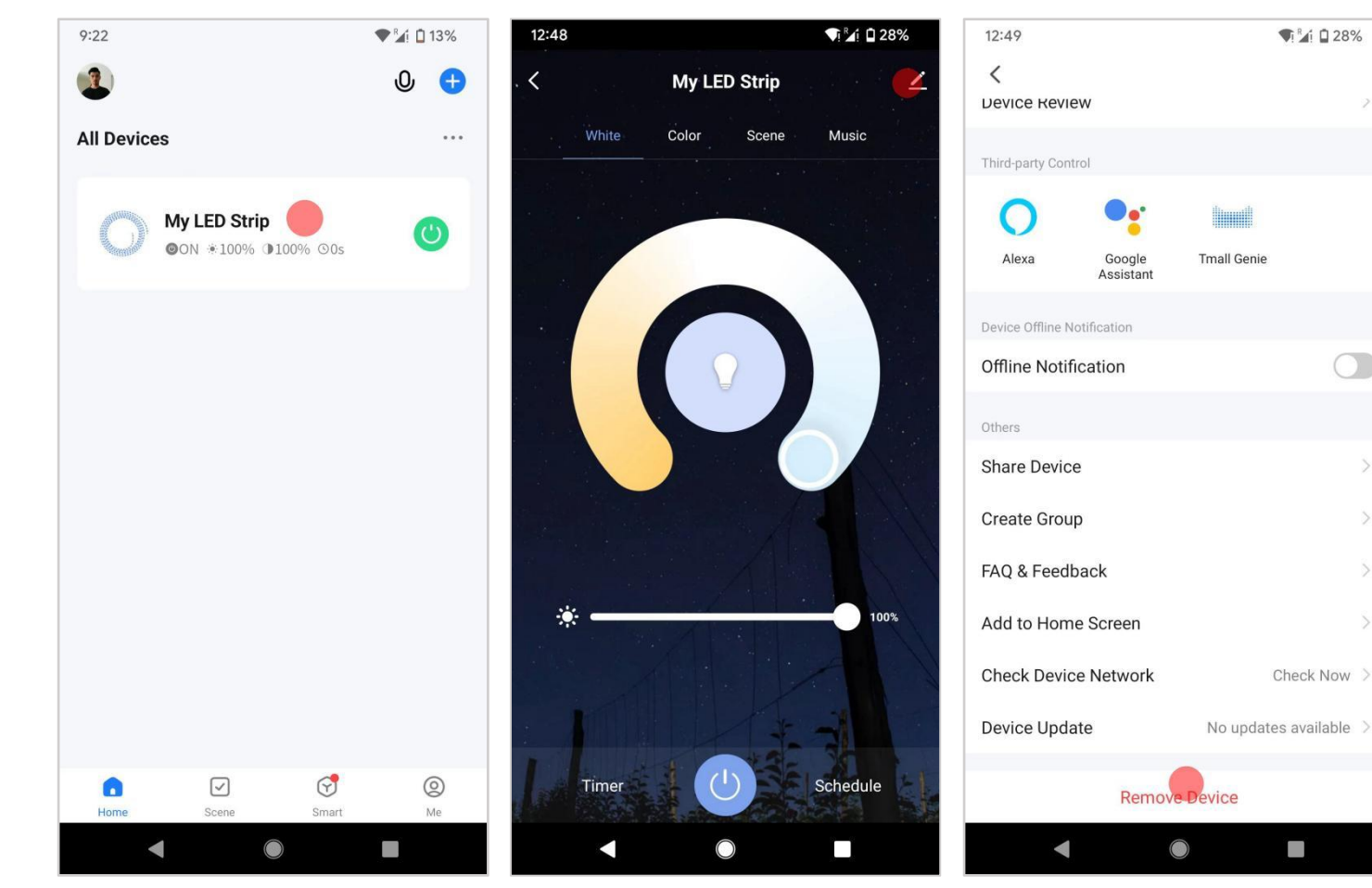

1. Touch the Devices Icon

2. Touch Edit icon at top-right

3. Touch "Remove Device"

## Work with Amazon Echo

This section describes how to configure Amazon Echo in the Alexa mobile app. The configuration procedure is similar for the Alexa web application.

#### 1. Before configuration make sure

The Echo is powered on.

The Echo is connected to a Wi-Fi network over which Amazon services are accessible.

### 2. Procedure

2-1. Open the Amazon Alexa app and Enter the Amazon account and password, and tap SIGN IN.

| 🔵 amazon alexa                                 |  |  |  |
|------------------------------------------------|--|--|--|
| Sign in                                        |  |  |  |
| Forgot password?                               |  |  |  |
| Email (phone for mobile accounts)              |  |  |  |
| Amazon password                                |  |  |  |
| Show password                                  |  |  |  |
| SIGN IN                                        |  |  |  |
| New to Amazon?                                 |  |  |  |
| CREATE A NEW AMAZON ACCOUNT                    |  |  |  |
|                                                |  |  |  |
|                                                |  |  |  |
| © 1999-2019 Amazon.com, Inc. or its affiliates |  |  |  |

2.2 After successful login, in the bottom right corner of the Home page, tap More > Add a Device, and on the SETUP page that appears, select the Amazon Echo brand.

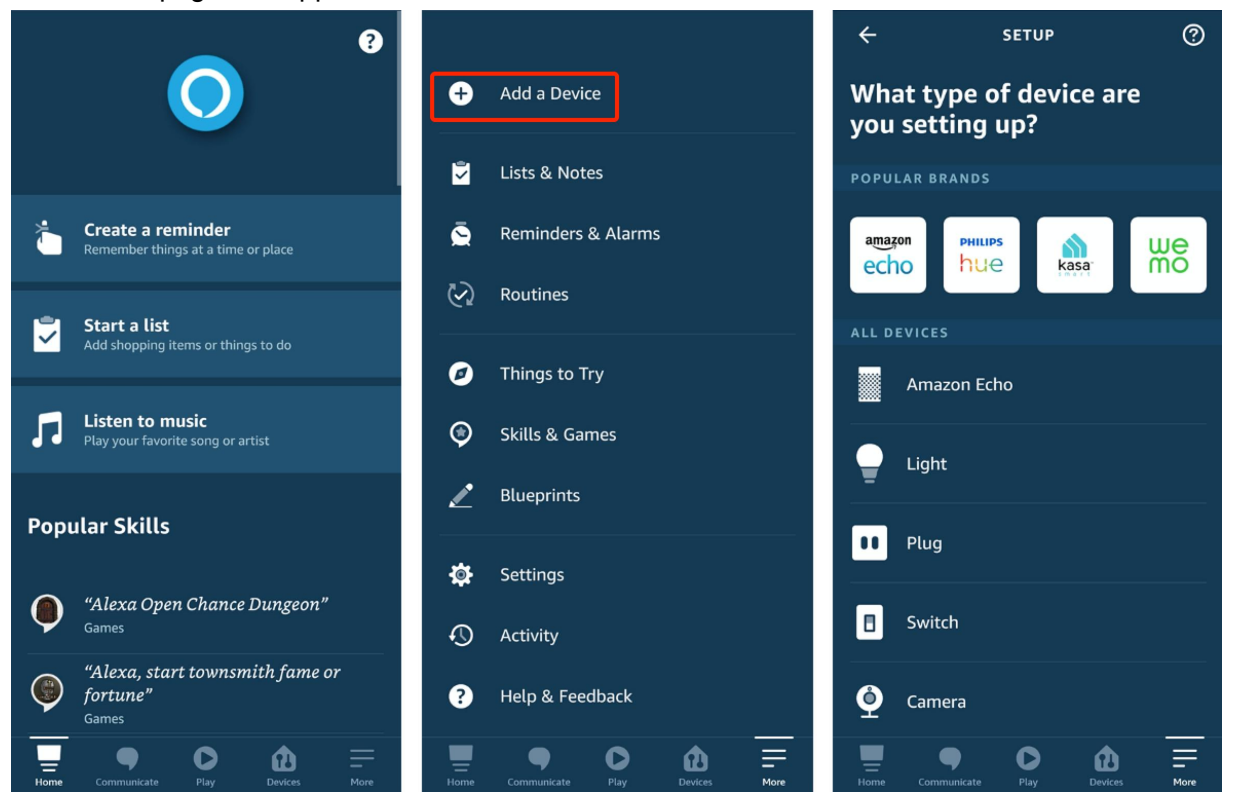

2.3 Select your Echo device type and tap CONTINUE to configure the Echo.

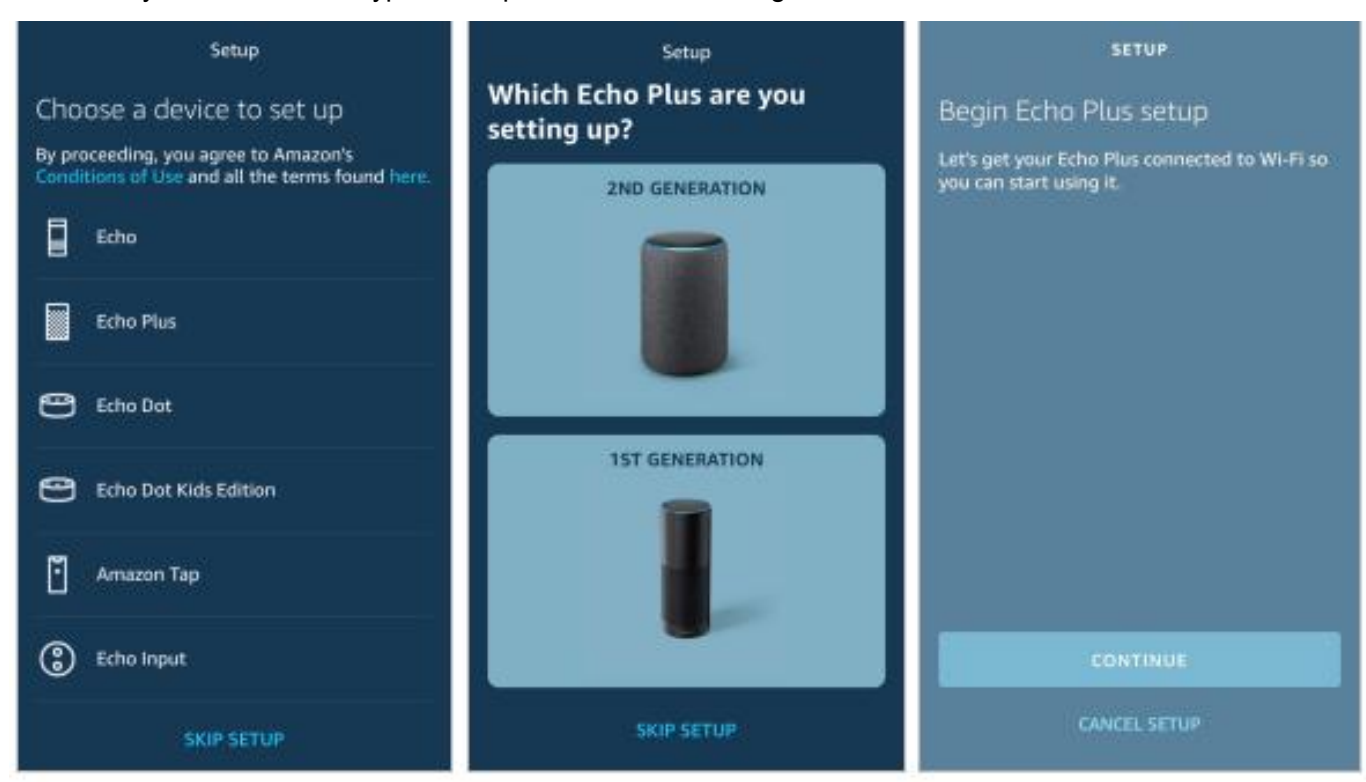

2.4 When the "page Wait for the orange light" appears, press and hold the action button until the light ring turns orange. Tap CONTINUE to connect the mobile phone to the hotspot of the Echo, and tap CONTINUE.

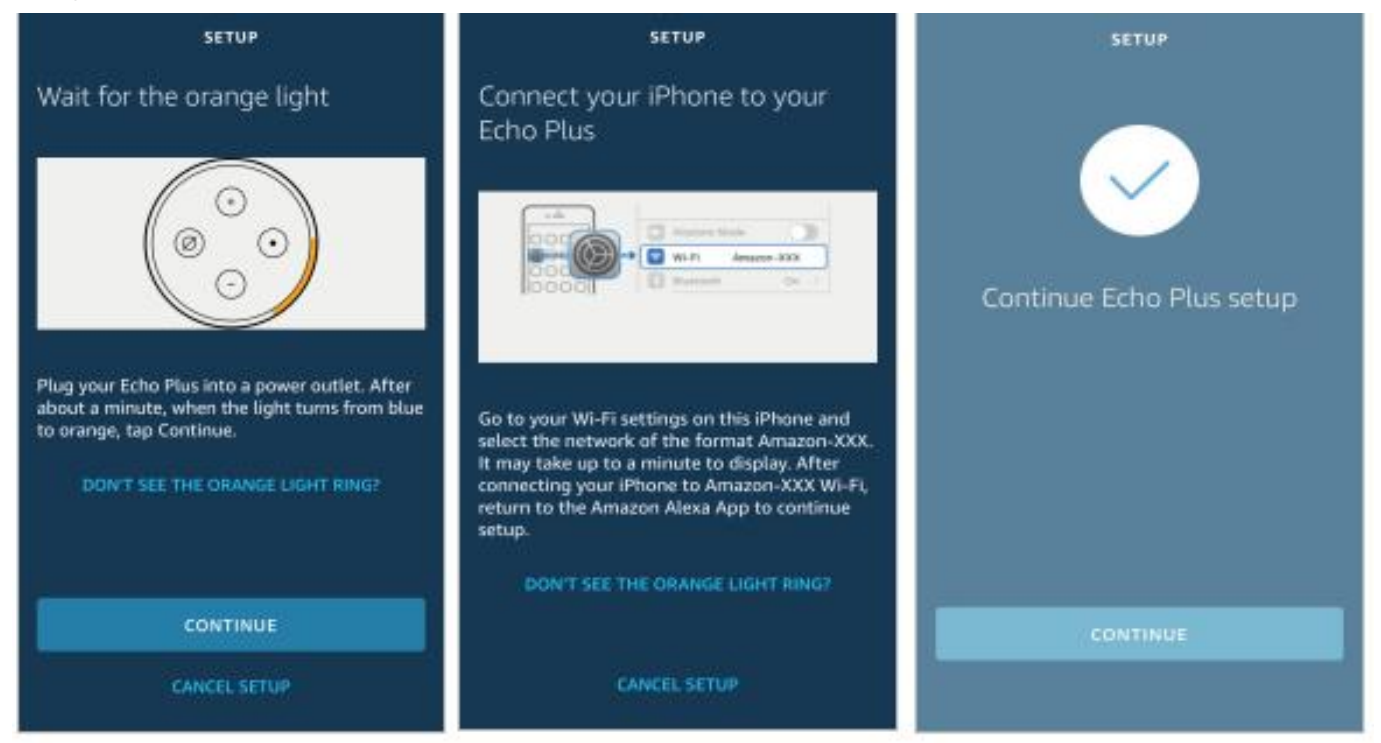

2.5 Select a Wi-Fi network to which the Echo will be connected. Enter the Wi-Fi password and tap CONNECT. It takes several minutes for the Echo to successfully connect to the Wi-Fi network.

| SETUP                              |    | SETUP                                                                                        | SETUP                                                                                    |
|------------------------------------|----|----------------------------------------------------------------------------------------------|------------------------------------------------------------------------------------------|
| Select your Wi-Fi network          |    | Preparing your Echo Plus                                                                     | Your Echo Plus is online                                                                 |
| Previously Saved to Amazon.        | 0  | Please wait while we connect your Echo Plus to<br>the Internet. This may take a few minutes. | Your Echo Plus is now connected to the<br>Internet. Tap Continue to customize your Alexa |
| No Wi-Fi networks have been saved. |    |                                                                                              | experience                                                                               |
| Other Networks                     |    |                                                                                              | You can use "Alexa" to wake up your Echo Plus<br>so Alexa can respond to questions and   |
| NETGEAR-YUNYINGBU                  | ଲ  |                                                                                              | commands.                                                                                |
|                                    |    |                                                                                              | Try saying:                                                                              |
| Тиуа                               | ିଲ |                                                                                              | "Alexa, what's the weather?"                                                             |
| Tuya-Test                          | ଲ  |                                                                                              |                                                                                          |
|                                    | ~  |                                                                                              |                                                                                          |
| DIRECT-FFCAPTOF-T05FLTCJIISCR      | 78 |                                                                                              |                                                                                          |
| RESCAN                             |    |                                                                                              | CONTINUE                                                                                 |
| CANCEL SETUP                       |    |                                                                                              |                                                                                          |

2.6 Then, tap CONTINUE. A video appears to help get you started. At the end of the video, tap NEXT to navigate to the Home page of Alexa. Now, the Echo is configured.

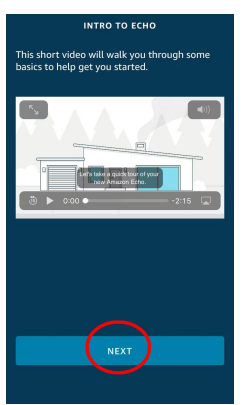

### 3. Link Smart Life app with Alexa

Way 1: Use Smart Life app to start binding

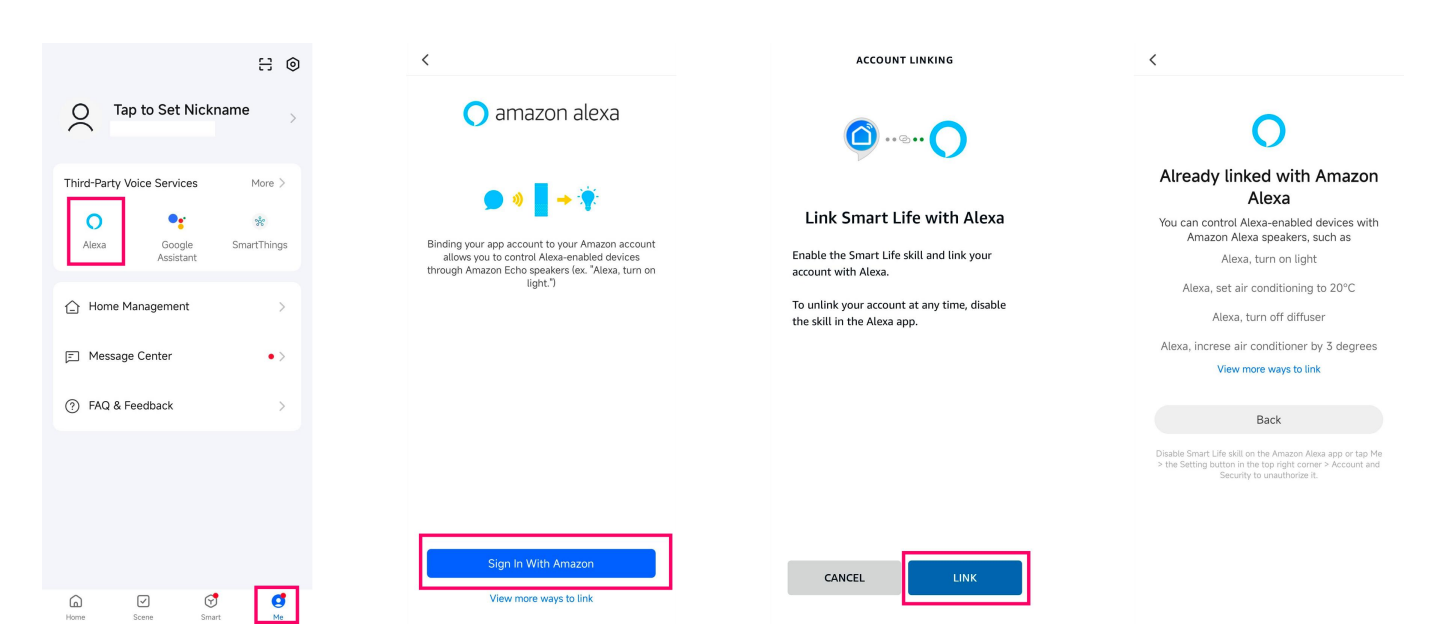

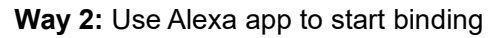

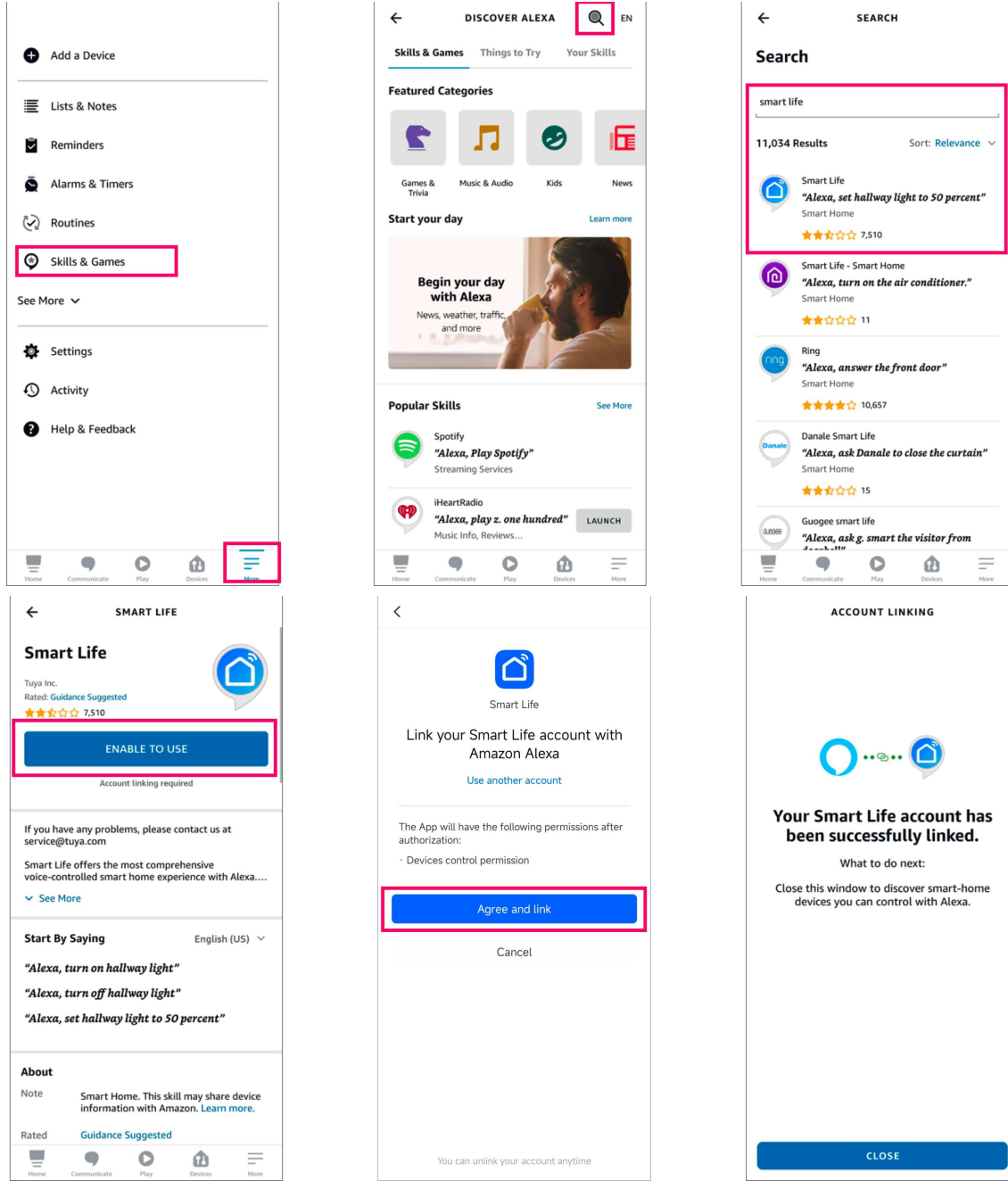

### 4. Use Echo to control LED light

#### **Discover a device**

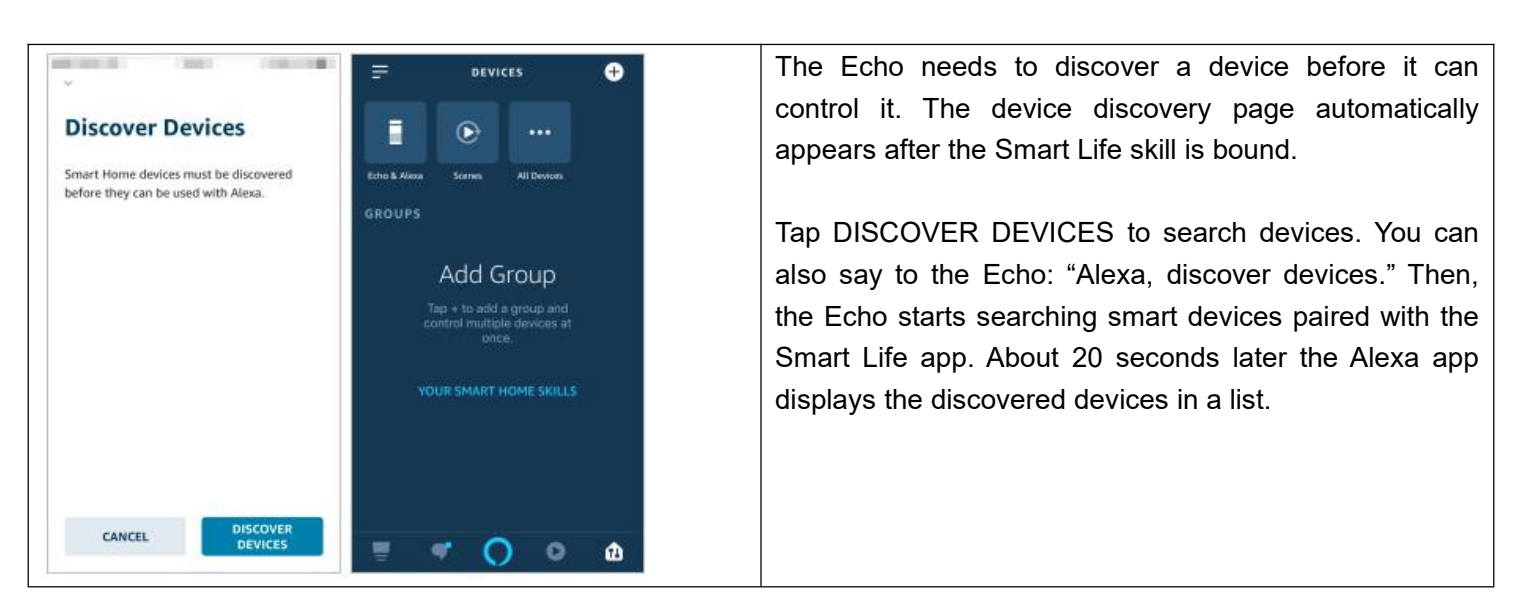

You can use the DISCOVER DEVICES feature to discover only the devices that have been added to the Smart Life app. Other unpaired devices cannot be discovered and added to the Echo.

If a device is renamed in the Smart Life app, the Echo must discover the device again. Otherwise, it cannot control the device.

### 5. Alexa Voice Commands

Now, you can use the following commands to control a device, such as a My LED Strip:

- Alexa, turn on/off My LED Strip. (turn on or off the device) percent. (set the brightness)
- Alexa, brighten/dim My LED Strip. (increase or decrease the brightness)
- Alexa, set My LED Strip to green. (set the color)
- Alexa, set My LED Strip to warm white. (set the color temperature)

## **Connect to Google Assistant**

Take the Smart Life App as an example

- 1. Preparation.
- 1.1 Make sure the smart device has been added to the Smart Life App and that the device is online.
- 1.2. Make sure the Google Home App is installed.
- 2. Operation

| 23:55 <b>5</b> (\$ \$ 여 매 개 개 숙 ) (5 5<br>다 (\$ 1 1 1 1 1 1 1 1 1 1 1 1 1 1 1 1 1 1                |                   | 23:55 C (5 孝 10 m 流山 流山 奈 m) #<br>く                                                                                                    |
|----------------------------------------------------------------------------------------------------|-------------------|----------------------------------------------------------------------------------------------------|
| C Tap to Set Nickname<br>berseqia17@126.com                                                        |                   | • Google Assistant                                                                                                    |
| Third-Party Voice Services More >           Image: Alexa         Google         Image: SmartThings |                   | > ● ● ● → ★ After connecting your App account and Google account, you can use Google Home Smart Enclose the second second se |
| Home Management >                                                                                  |                   | Assistant. For example, you can say, "OK Google,<br>please turn on the light."                                                                                                    |
| Message Center                                                                                     |                   |                                                                                                    |
|                                                                                                    |                   |                                                                                                    |
|                                                                                                    |                   | Link with Google Assistant                                                                                                    |
| Home Smart Me                                                                                      |                   | View more ways to link                                                                                                    |
| 2.1 Click "Me" in the bottom right con<br>Assistant                                                | ner, click Google | 2.2 click Link with Google Assistant                                                                                                    |

| 23:55 ♥ ♥ \$ 0 m 5ml 5ml %                                                                                                    | 23:55 5 5 5 5 5 5 5 5 5 5 5 5 5 5 5 5 5 5                                                                                                     |
|----------------------------------------------------------------------------------------------------|----------------------------------------------------------------------------------------------------|
| Link your Smart Life account<br>Link your Google Account to Smart Life<br>to control your smart home devices.<br>When you interact with the Smart Life<br>service through the Google Assistant,<br>your queries may be sent to Smart<br>Life for use in accordance with its<br>privacy policy. Smart Life may provide<br>personal results and personalized<br>recommendations for you. You can<br>always unlink your account in Settings. | Find the following permissions after automization.   Provide a control permissions after automization. Provide a control permissions after automization. Provide a control permission atteration. Provide a control permission atteration. Provide a control permission atteration. Provide a control permission atteration. Provide a control permission atteration. Provide a control permission atteration. Provide a control permission atteration. Provide a control permission atteration. Provide a control permission atteration. Provide a control permission atteration. Provide a control permission. Provide a control permission. < |
| 2.3 The Smart Life App will pull up the Google Home                                                                                                    | You can cancel the permission anytime.<br>2.4 Click Agree and Link                                                                                                    |
| Арр, сиск цик                                                                                                    |                                                                                                    |

Wait for it to finish loading and your smart device will be synced to Google Assistant. Now you can use Google Assistant or Google Home App to control your smart devices.

### 3. Google Voice Commands

Now, users can speak the following voice commands and control your smart devices from Google Home.

- Ok Google, turn on My LED Strip.
- Ok Google, turn off My LED Strip.
- Ok Google, set My LED Strip to 50 percent. (set the brightness of the light)
- Ok Google, brighten My LED Strip.
- Ok Google, dim My LED Strip.
- Ok Google, set My LED Strip to red. (set the color of the light, only supported by colored lights)